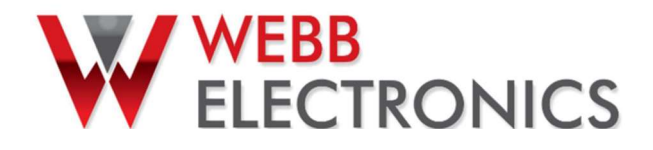

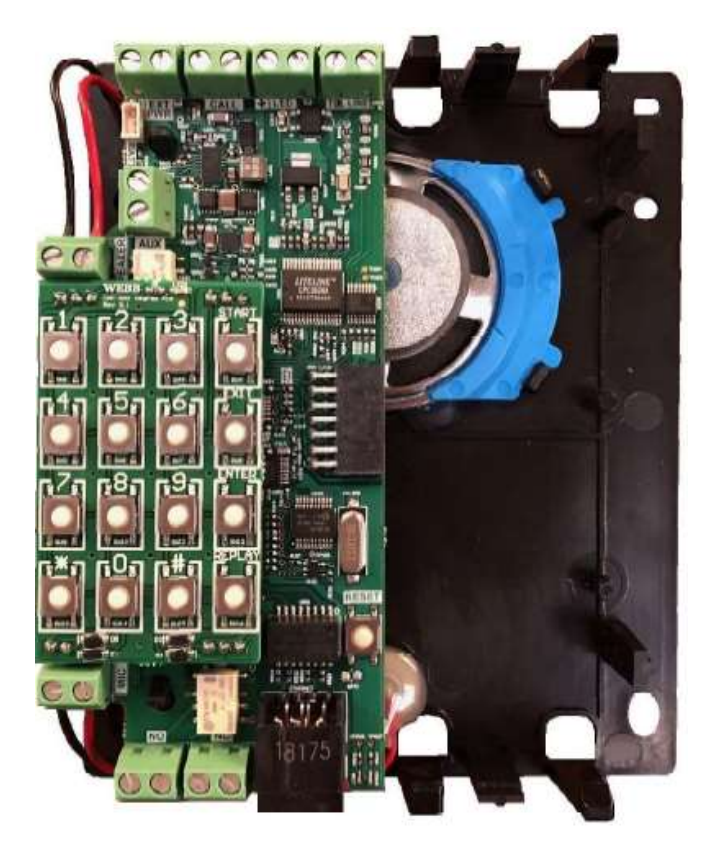

# MWP-302 FIRMWARE UPDATE

#### ABSTRACT

This guide covers the setup and all the steps required to perform software updates on MWP-302 phones.

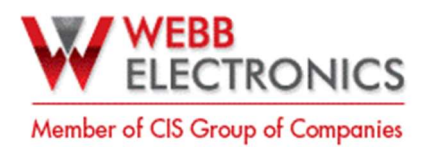

8602 Commerce Court Burnaby, B.C., Canada V5A 4N6 Office: 604.502-9007 Fax: 604.502-9044 Web: www.webbelectronicsinc.com

#### Network setup

The MWP-302 hosts a browser-based user interface. In order to access it, the user must have a computer connected to the same network as the MWP-302. Important: Both devices must be in the same IP Range.

Untimely, a direct network connection between a computer and the MWP-302 is sufficient.

Note: If using a laptop, make sure it has an RJ45 input, if not, a USB to RJ45 adapter will be needed.

- 1. Assess the IP assigned to the MWP-302.
  - a. Enable Program Mode on the MWP-302.
    - Press the Start button on the Keypad attached to the MWP.
  - b. Access section 27 and playback the MWP-302 current IP
    - Dial 27 and press replay.

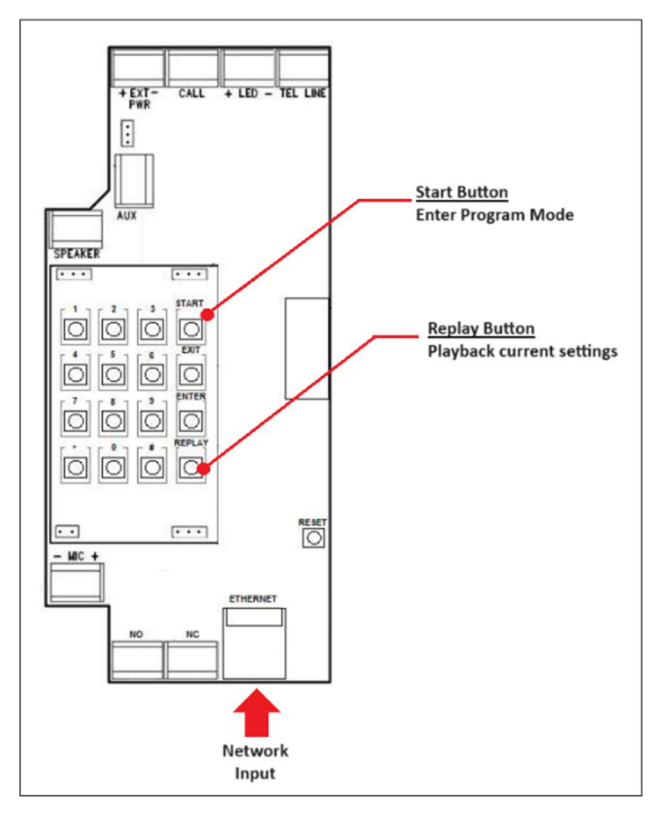

- 2. Once the MPW-302 IP information is available, make sure the computer is on the same IP range.
  - a. Assess the IP assigned to the computer.
    - Find out your computer IP Microsoft

| Example:                                                                                                    |                                                                               |  |  |  |
|----------------------------------------------------------------------------------------------------|-------------------------------------------------------------------------------|--|--|--|
| Consider<br>192.168                                                                                                    | ring the standard subnet mask 255.255.255.0 and the MWP-302 IP set as .2.100: |  |  |  |
|                                                                                                    | MWP-302 IP: <u>192.168.2</u> .100<br>Network ID Host ID                       |  |  |  |
| In order to be in the same IP range as the MWP-302, the host ID on the computer's IP sh<br>be set to any number between 1 and 254 (i.e. 192.168.2.30). |                                                                               |  |  |  |
| Note: If the network information is not available, it's best practice to avoid the hos<br>254 because those are commonly assigned as network gateways. |                                                                               |  |  |  |

Document Name: MWP-302 - Firmware Update Guide\_R01.docx CONFIDENTIAL, Copyright © 2023 This document is proprietary to

3 This document is proprietary to Webb Electronics Inc. It may not be copied or otherwise distributed without the express consent of Webb Electronics Inc.

1 of 4

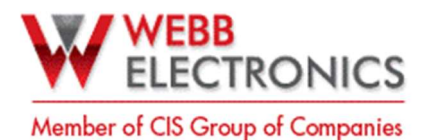

- b. In case the computer is not on the same IP range, follow the tutorial below on how to set it with a static IP on the computer:
  - Set static IP setting on your computer Microsoft

Note: When setting static IP settings on a computer Subnet Mask and Gateway information will be required. If network information is not available, consider Subnet mask 255.255.255.0 and for the gateway keep the same network ID as the MWP-302 IP and set Host ID as 1 (Subnet mask 255.255.255.0 and Gateway 192.168.2.1 - considering the scenario on the previous example).

### Accessing the MWP-302/WEP-302 User Interface

Once the computer and the MWP-302 are connected within the same network range, the user interface is now accessible through a web browser of your preference.

- 1. Open a web browser.
- 2. Enter the MWP-302 IP and press Enter.
- 3. User default credentials to access the page (Login: admin / Password: password).
- 4. After loging with default credentials, the user will be prompted to change the password.

Note: It's recommended to set the password for the Super username as **SUPEr** 

| ÷ | C        | 192.168.2.100 |                    | ☆ 🛛 😩                                                    |
|---|----------|---------------|--------------------|----------------------------------------------------------|
|   |          |               |                    |                                                          |
|   |          |               | WEBB               |                                                          |
|   |          |               | <b>ELECTRONICS</b> |                                                          |
|   |          |               |                    | Firmware Revision: 1.2.8                                 |
|   |          |               |                    | OF Firmware Revision: 1.4.9<br>Serial Number: 0123456789 |
|   |          |               |                    |                                                          |
|   |          |               | MWP-302 Sign In    |                                                          |
|   | Username |               |                    |                                                          |
|   |          |               |                    |                                                          |
|   | Password |               |                    |                                                          |
|   | 2        |               |                    |                                                          |

| 1                            | Reset Default Passwords                                                                                         |
|------------------------------|----------------------------------------------------------------------------------------------------|
| Default pass<br>default pass | words detected. For security purposes you must change the words for the basic admin as well as the super admin. |
| Userna                       | me: admin                                                                                                    |
| Basic Admin New Passwi       | ard                                                                                                    |
| Basic Admin Confirm Par      | aword                                                                                                    |
|                              | ime: super                                                                                                    |
| Super Admin Confirm Pa       | Isword                                                                                                    |

2 of 4

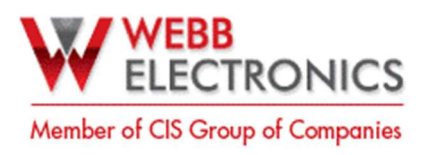

## Updating the MWP-302

The update for the MWP-302 is divided into two files. The first file updates the User Interface and the second one updates the firmware. Follow the instructions below to access the update interface:

1. Go to the Utilities section.

| WEBB<br>ELECTRON       |                                      |                | TP SYSTEM STATU   | S CHANGE LANGUAG       | IDGOUT |  |
|------------------------|--------------------------------------|----------------|-------------------|------------------------|--------|--|
|                        | MWP-302 Config Settings              |                |                   |                        |        |  |
|                        | NETWORK                              | SIP            | ANALOG            | GENERAL                |        |  |
| Fields ar<br>and click | e pre-populated wit<br>save changes. | h current valu | ies. To change ar | n entry, edit it's fie | ld     |  |

2. Click on Update firmware. Then select an update file and click on submit.

| MWP-302 Utilities Settings |                      |                  |  |  |
|----------------------------|----------------------|------------------|--|--|
| CHANGE PASSWORD            | TIME CONFIG          | FACTORY DEFAULTS |  |  |
| UPDATE FIRMWARE            | IMPORT/EXPORT CONFIG | REBOOT SYSTEM    |  |  |
|                            | ladata Firmura       |                  |  |  |
| U U                        | ipdate Firmwal       | re               |  |  |
| SELECT FILE                |                      |                  |  |  |
| SUBMIT                     |                      |                  |  |  |

NOTE: First select the UI update file and submit. Once the UI version is updated, go back to the update interface, and select the Firmware update file.

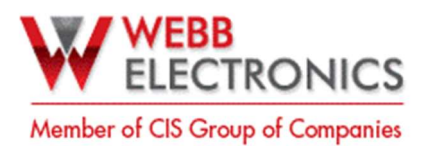

3. The following page will be displayed after submitting each update file:

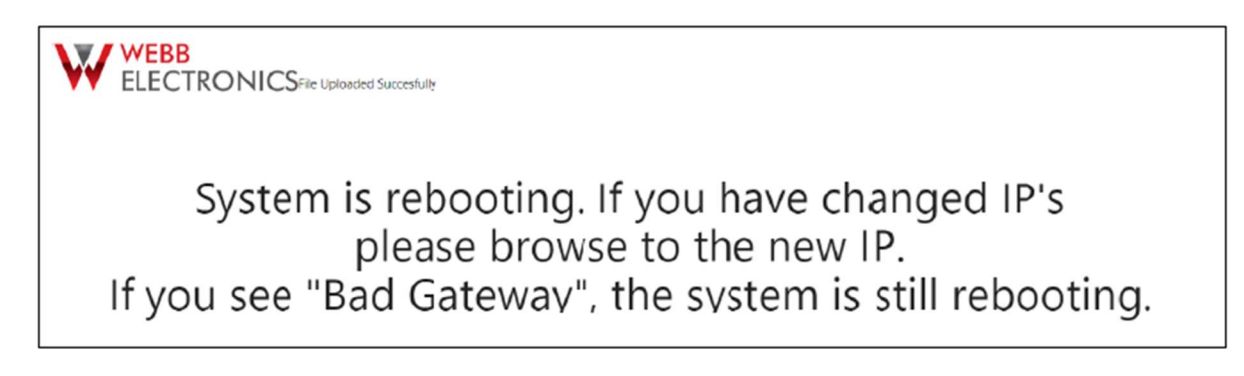

#### Troubleshooting

- To assess if the update was successful, check both UI and Firmware version on the top right corner on the login page.
- On the unlikely event of an unsuccessful update attempt, try the steps on the **Updating the MWP-302** section one more time.
- If the MWP-302 is set with DHCP IP settings it will likely have a different IP assigned to it after each update. Go back to step 2 under the Network Setup section and reassess the MWP-302 IP information.

If the previous troubleshooting steps were not helpful, please contact our Support team at support@cissecurity.ca